## **ESET Tech Center**

<u>Knowledgebase > Endpoint Solutions > Uninstall ESET Endpoint products for macOS (6.11 - 7.x)</u>

# Uninstall ESET Endpoint products for macOS (6.11 - 7.x)

Mitch | ESET Nederland - 2022-11-29 - Comments (0) - Endpoint Solutions

#### Solution

I. Uninstall ESET Endpoint Security for macOS or ESET Endpoint Antivirus for macOS

- II. Uninstall ESET Management Agent
- III. <u>Manually remove remaining files</u>

In situations where you do not want to, or cannot use a <u>push uninstall</u> to remove an ESET endpoint or server solution, follow the steps below to perform an uninstall on an individual client or server workstation.

#### I. Uninstall ESET Endpoint product for macOS

1. Click **Finder** to open a new window.

2. Click **Applications**, right-click **ESET Endpoint Security** or **ESET Endpoint Antivirus** and then click **Show Package Contents** from the context menu.

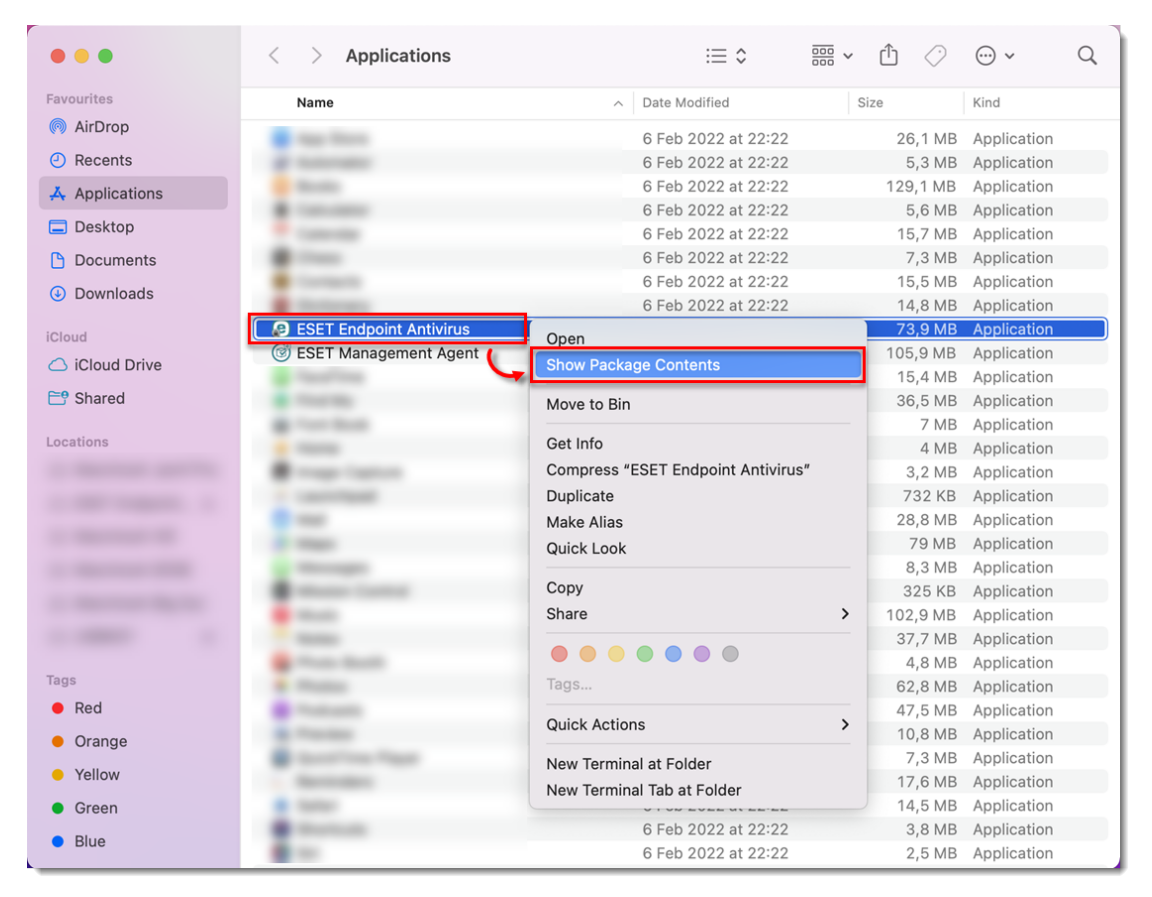

3. Navigate to **Contents** → **Helpers** and double-click **Uninstall.command** to run the uninstaller.

 $Earlier\ versions: \ Navigate\ to\ Contents \rightarrow Scripts\ and\ double-click\ Uninstaller.app.$ 

| •••            | < > ESET Endpoint Antivirus           | $\equiv \diamond$    |          | ⊂             |
|----------------|---------------------------------------|----------------------|----------|---------------|
| Favourites     | Name                                  | Date Modified        | Size     | Kind          |
| AirDrop        | V T Contents                          | 18 Feb 2022 at 23:46 |          | Folder        |
| ecents         | CodeSignature                         | 18 Feb 2022 at 23:46 |          | Folder        |
|                | > 📰 Documents                         | 18 Feb 2022 at 23:46 |          | Folder        |
| - Applications | > 📄 Frameworks                        | 23 Feb 2022 at 13:10 |          | Folder        |
| Desktop        | ✓ ■ Helpers                           | 23 Feb 2022 at 13:10 |          | Folder        |
| Documents      | ESET Endpoint Antivirus               | 18 Feb 2022 at 23:46 | 1,2 MB   | Application   |
| Downloads      | ESET Real-time File System Protection | 18 Feb 2022 at 23:46 | 9,8 MB   | Application   |
| Downloads      | ESET Web and Email Protection         | 18 Feb 2022 at 23:46 | 10,5 MB  | Application   |
| iCloud         | 🔊 Uninstaller                         | 23 Feb 2022 at 13:10 | 58 bytes | Alias         |
| ○ iCloud Drive | Info.plist                            | 18 Feb 2022 at 23:46 | 1 KB     | property list |
|                | > 📰 MacOS                             | 18 Feb 2022 at 23:46 |          | Folder        |
| 📑 Shared       | PkgInfo                               | 18 Feb 2022 at 23:46 | 8 bytes  | Document      |
| Leastions      | > 📰 PlugIns                           | 18 Feb 2022 at 23:46 |          | Folder        |
| Locations      | > 📰 Resources                         | 18 Feb 2022 at 23:46 |          | Folder        |
|                | > TYPCServices                        | 18 Feb 2022 at 23:46 |          | Folder        |
|                |                                       |                      |          |               |
|                |                                       |                      |          |               |
|                |                                       |                      |          |               |
|                |                                       |                      |          |               |
| Tags           |                                       |                      |          |               |
| Red            |                                       |                      |          |               |
| Orange         |                                       |                      |          |               |

#### 4. Click Uninstall.

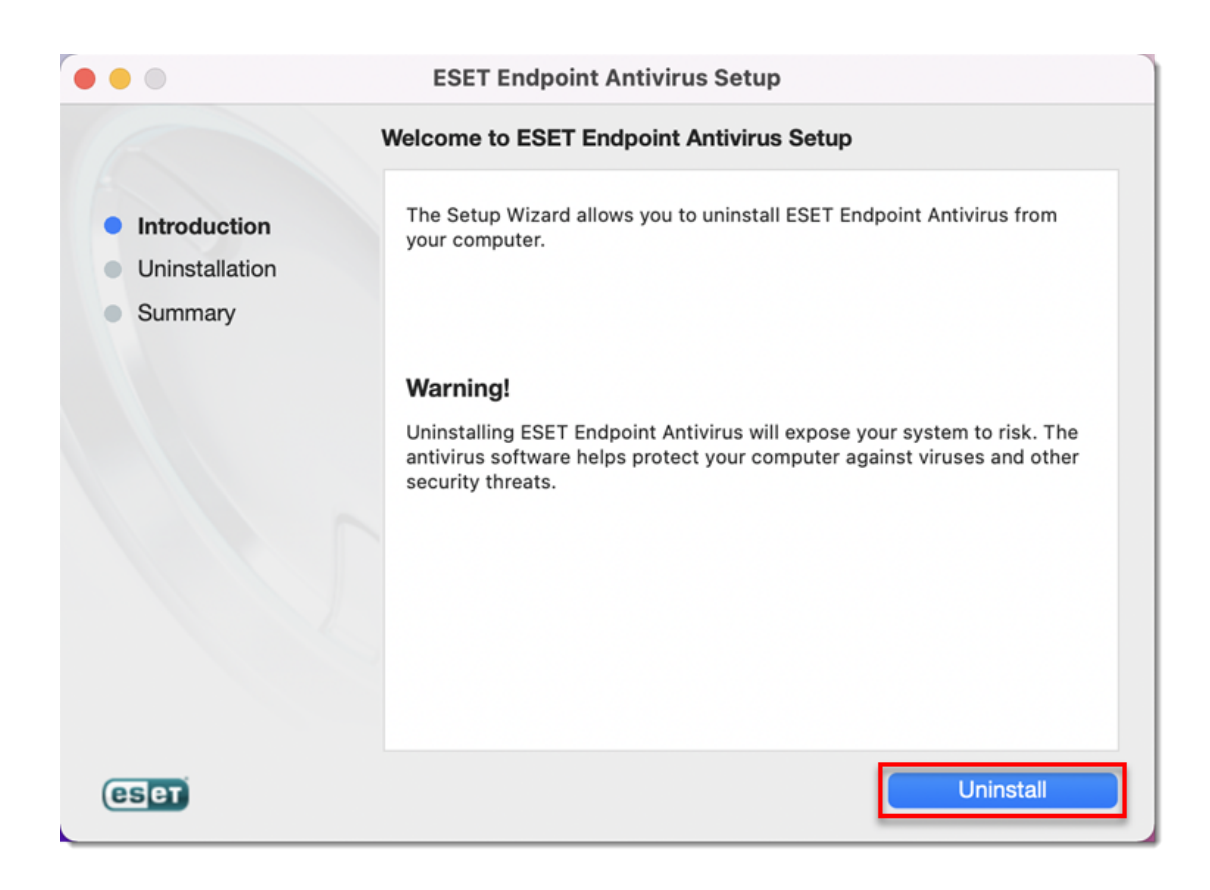

5. If you are prompted, type in your administrator password and click  $\boldsymbol{OK}.$ 

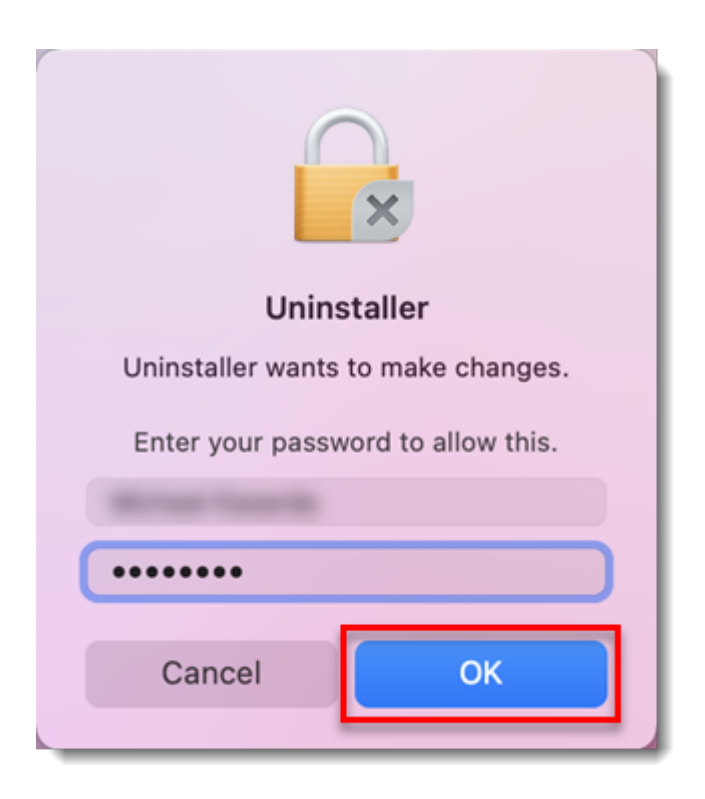

#### Allow the uninstaller to manage users

If you are uninstalling ESET Endpoint Antivirus for macOS on macOS 12 Monterey, you will be prompted to allow the Uninstaller.app to manage users created by ESET Endpoint Antivirus for macOS. The following dialog will be displayed: **"Uninstaller.app" would like to administer your computer. Administration can include modifying passwords, networking and system settings**.

Click OK. If you click Don't allow, ESET Endpoint Antivirus for macOS will not be uninstalled completely.

6. Click OK.

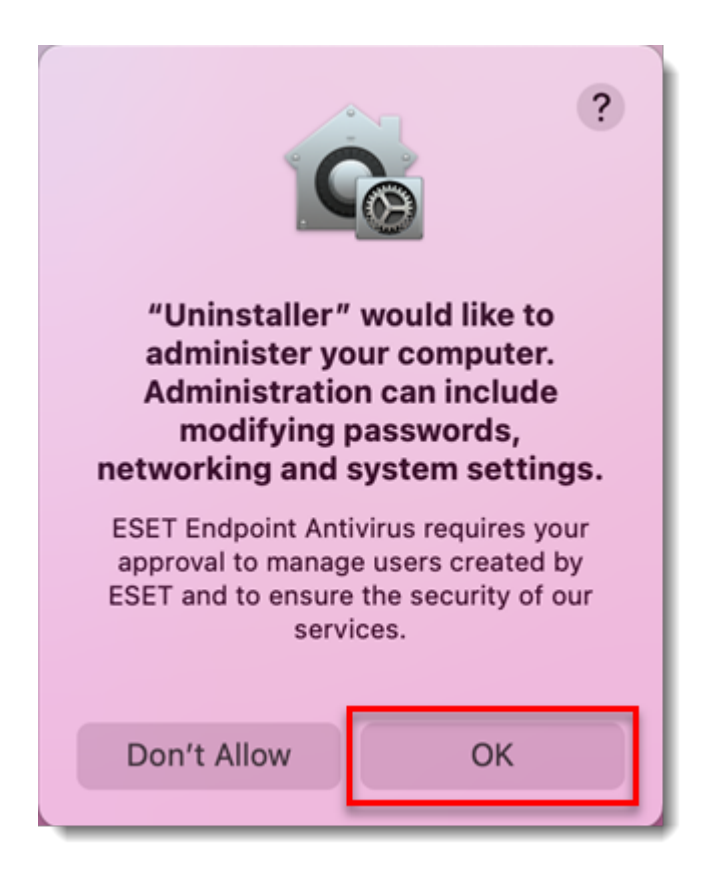

7. Wait for the uninstallation to finish and click **Close**.

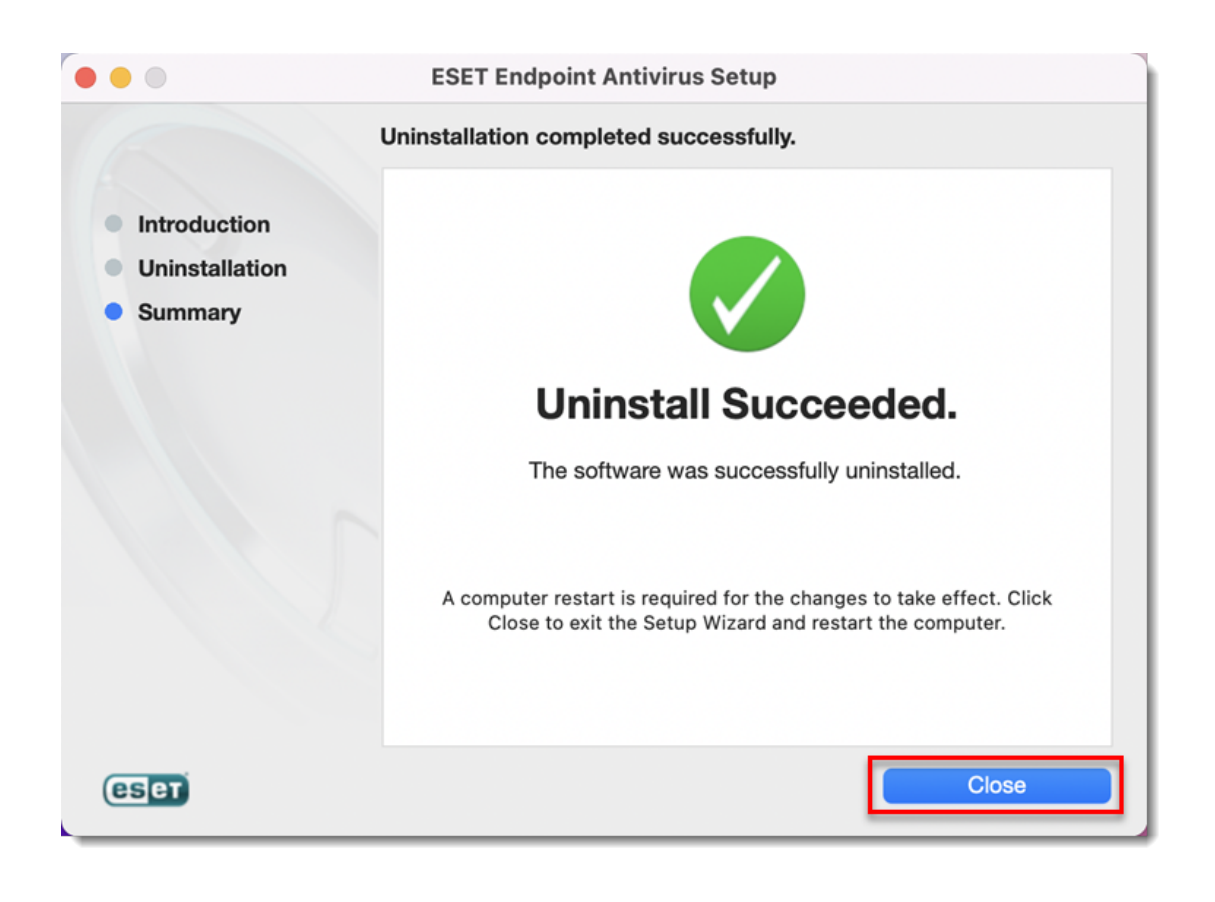

## II. Uninstall ESET Management Agent

1. Click **Finder** to open a new window.

2. Click **Applications**, right-click **ESET Management Agent** and then click **Show Package Contents** from the context menu.

| •••          | < > Applications                                         | ≔≎                               | 000 ~ | Û    | $\bigcirc$ | ···· ~      | Q |
|--------------|----------------------------------------------------------|----------------------------------|-------|------|------------|-------------|---|
| Favourites   | Name                                                     | ∧ Date Modified                  |       | Size |            | Kind        |   |
| AirDrop      | · marchine                                               | 6 Feb 2022 at 22:22              |       | 26   | 1 MB       | Application |   |
| ecents       |                                                          | 6 Feb 2022 at 22:22              |       | 5.   | 3 MB       | Application |   |
| Applications | a man                                                    | 6 Feb 2022 at 22:22              |       | 129, | 1 MB       | Application |   |
| Applications |                                                          | 6 Feb 2022 at 22:22              |       | 5,   | 6 MB       | Application |   |
| 🚍 Desktop    | · canada                                                 | 6 Feb 2022 at 22:22              |       | 15,  | 7 MB       | Application |   |
| Documents    |                                                          | 6 Feb 2022 at 22:22              |       | 7,   | 3 MB       | Application |   |
| Downloads    | · Contraction                                            | 6 Feb 2022 at 22:22              |       | 15,  | 5 MB       | Application |   |
| Downloads    |                                                          | 6 Feb 2022 at 22:22              |       | 14,  | 8 MB       | Application |   |
| iCloud       | THE DESIGNATION AND ADDRESS.                             | 18 Feb 2022 at 23:46             |       | 73,  | 9 MB       | Application |   |
| iCloud Drive | SET Management Agent                                     | Open                             |       | 105, | 9 MB       | Application |   |
|              |                                                          | Show Package Contents            |       | 15,  | 4 MB       | Application |   |
| 😅 Shared     | <ul> <li>• • • • • • • • • • • • • • • • • • •</li></ul> | onow ruckage contents            |       | 36,  | 5 MB       | Application |   |
| Loostions    | a toria                                                  | Move to Bin                      |       |      | 7 MB       | Application |   |
| Locations    |                                                          | Oat lafa                         |       |      | 4 MB       | Application |   |
|              |                                                          | Get Info                         |       | З,   | 2 MB       | Application |   |
|              |                                                          | Rename                           |       | 73   | 2 KB       | Application |   |
|              |                                                          | Compress "ESET Management Agent" |       | 28,  | 8 MB       | Application |   |
|              |                                                          | Duplicate                        |       | /    | 9 MB       | Application |   |
|              |                                                          | Make Alias                       |       | 8,   | 3 MB       | Application |   |
|              |                                                          | Quick Look                       |       | 102  | 5 KB       | Application |   |
|              |                                                          | Conv                             |       | 102, |            | Application |   |
| Tags         |                                                          | Copy                             |       | 57,  |            | Application |   |
| Red          | -                                                        | Snare                            | '     | 62   | 8 MR       | Application |   |
| Orange       |                                                          |                                  |       | 47   | 5 MB       | Application |   |
|              | 1000                                                     | Tags                             |       | 10   | 8 MB       | Application |   |
| Yellow       | Contract Contract                                        |                                  |       | 7.   | 3 MB       | Application |   |
| Green        | - Annotation                                             | Quick Actions                    | >     | 17.  | 6 MB       | Application |   |
| Blue         | <ul> <li>Testar</li> </ul>                               | New Terminel et Felder           |       | 14,  | 5 MB       | Application |   |
|              |                                                          | New Terminal at Folder           |       | 3,   | 8 MB       | Application |   |
| Purple       |                                                          | New Terminal Tab at Folder       |       | 2,   | 5 MB       | Application |   |

3. Navigate to **Contents** → **Scripts** and double-click **Uninstall.command** to run the uninstaller.

| •••          | < > ESET Management Agent | $\equiv$             | 000 ~ | û 🔗       |                 |
|--------------|---------------------------|----------------------|-------|-----------|-----------------|
| Favourites   | Name                      | ∧ Date Modified      | S     | ize       | Kind            |
| AirDrop      | Contents                  | 21 Oct 2021 at 18:51 |       |           | Folder          |
| ecents       | ↓ >CodeSignature          | 21 Oct 2021 at 18:51 |       |           | Folder          |
|              | > 🚞 Helpers               | 21 Oct 2021 at 18:51 |       |           | Folder          |
|              | 🖺 Info.plist              | 21 Oct 2021 at 18:51 |       | 2 KB      | property list   |
| Desktop      | > 🚞 MacOS                 | 21 Oct 2021 at 18:51 |       |           | Folder          |
| Documents    | Resources                 | 21 Oct 2021 at 18:51 |       |           | Folder          |
| Downloads    | ✓ Scripts                 | 21 Oct 2021 at 18:51 |       |           | Folder          |
| •            | info_get.command          | 21 Oct 2021 at 18:51 |       | 22 KB     | Terminll script |
| iCloud       | restart_agent.sh          | 21 Oct 2021 at 18:51 |       | 640 bytes | Plain Text      |
| iCloud Drive |                           | 21 Oct 2021 at 18:51 |       | 228 bytes | Unix Exble File |
| 📑 Shared     | - Oninstan.command        | 21 OCt 2021 at 16-51 |       | IND       | Terminii script |
| Locations    |                           |                      |       |           |                 |
|              |                           |                      |       |           |                 |
|              |                           |                      |       |           |                 |
|              |                           |                      |       |           |                 |
|              |                           |                      |       |           |                 |
|              |                           |                      |       |           |                 |
| Tags         |                           |                      |       |           |                 |
| • Red        |                           |                      |       |           |                 |
| Orange       |                           |                      |       |           |                 |
| Yellow       |                           |                      |       |           |                 |
| • Green      |                           |                      |       |           |                 |
| Blue         |                           |                      |       |           |                 |
| Purple       |                           |                      |       |           |                 |

4. If you are prompted, type in your administrator password and press the **Enter** key on your keyboard. You will see the **Process completed** message when ESET Management Agent has been successfully uninstalled.

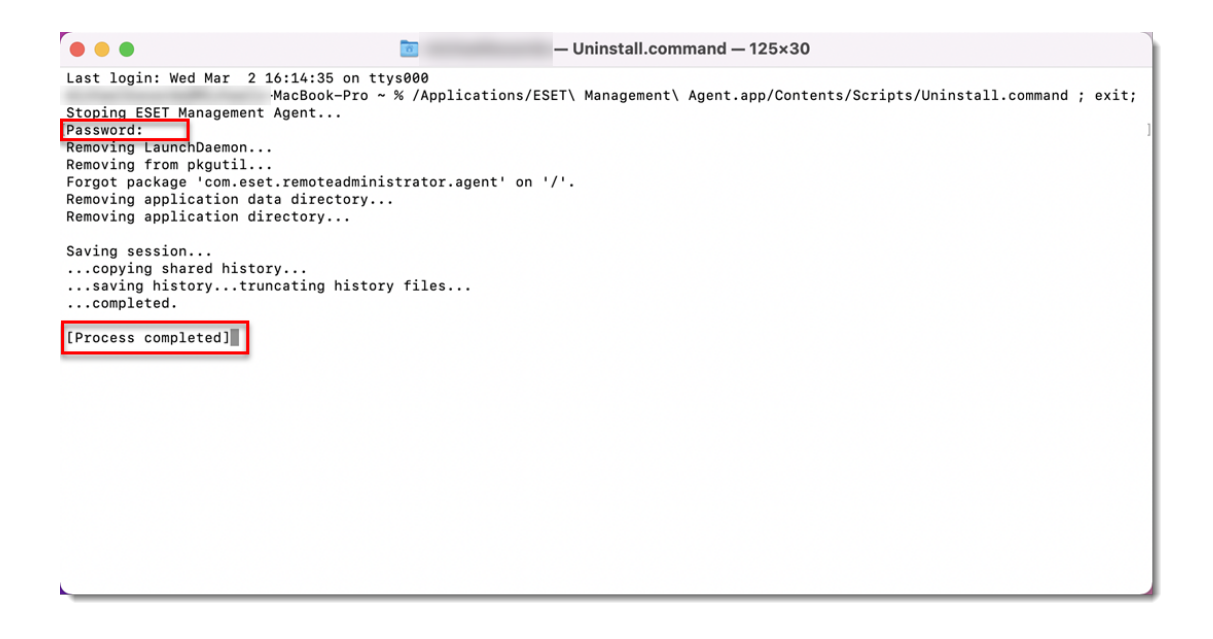

Type your password carefully

The cursor in the command line and the password you are typing will not be visible. Be sure to type your password correctly and only one time before pressing the **Enter** key.

### Manually remove remaining files

1. Open **Terminal** window, type sudo rm -Rf "/Library/Application Support/ESET" and press the **Enter** key. Type your password in the command line and press the **Enter** key. Repeat the step with the following commands:

ESET Endpoint Security

- sudo rm -Rf "/Applications/ESET\ Endpoint\ Security.app/"
- sudo rm -Rf "/Library/LaunchAgents/com.eset.esets\_gui.plist"
- sudo rm -Rf "/Library/LaunchAgents/com.eset.firewall.prompt.plist"

ESET Endpoint Antivirus

- sudo rm -Rf "/Applications/ESET\ Endpoint\ Antivirus.app/"
- sudo rm -Rf "/Library/LaunchAgents/com.eset.esets\_gui.plist"
- sudo rm -Rf "/Library/LaunchAgents/com.eset.firewall.prompt.plist"

2. Restart your computer.

3. Click **Finder**  $\rightarrow$  **Applications**. If ESET Endpoint Security or ESET Endpoint Antivirus is still present, dragand-drop the item to the **Trash bin** icon on your Dock. If prompted, type your administrator password and press the **Enter** key.

| •••            | < > Applications              | := \$                | ē • û 🔗  | ~ Q         |
|----------------|-------------------------------|----------------------|----------|-------------|
| Favourites     | Name                          | A Date Modified      | Size     | Kind        |
| AirDrop        | Anne Marce                    | 6 Feb 2022 at 22:22  | 26.1 MB  | Application |
| ecents         | at Adventur                   | 6 Feb 2022 at 22:22  | 5.3 MB   | Application |
| X Applications | C Banks                       | 6 Feb 2022 at 22:22  | 129,1 MB | Application |
| Applications   | Calculator                    | 6 Feb 2022 at 22:22  | 5,6 MB   | Application |
| 🚍 Desktop      | 😤 Calendar                    | 6 Feb 2022 at 22:22  | 15,7 MB  | Application |
| Documents      | Cress .                       | 6 Feb 2022 at 22:22  | 7,3 MB   | Application |
| Develoade      | Contacts                      | 6 Feb 2022 at 22:22  | 15,5 MB  | Application |
| Downloads      | Defining                      | 6 Feb 2022 at 22:22  | 14,8 MB  | Application |
| iCloud         | ESET Endpoint Antivirus       | 18 Feb 2022 at 23:46 | 73,9 MB  | Application |
|                | SET Management Agent          | Today at 16:15       | 105,9 MB | Application |
|                | <ul> <li>Facilitie</li> </ul> | 6 Feb 2022 at 22:22  | 15,4 MB  | Application |
| 📑 Shared       | Find My                       | 6 Feb 2022 at 22:22  | 36,5 MB  | Application |
|                | Furt Book                     | 6 Feb 2022 at 22:22  | 7 MB     | Application |
| Locations      | · Home                        | 6 Feb 2022 at 22:22  | 4 MB     | Application |
|                | 🗃 Image Capture               | 6 Feb 2022 at 22:22  | 3,2 MB   | Application |
|                | # Launchpad                   | 6 Feb 2022 at 22:22  | 732 KB   | Application |
|                | C stut                        | 6 Feb 2022 at 22:22  | 28,8 MB  | Application |
|                | 2 Maps                        | 6 Feb 2022 at 22:22  | 79 MB    | Application |
|                | G Messages                    | 6 Feb 2022 at 22:22  | 8,3 MB   | Application |
|                | Mealon Cantral                | 6 Feb 2022 at 22:22  | 325 KB   | Application |
|                | Music                         | 6 Feb 2022 at 22:22  | 102,9 MB | Application |
|                | Notes                         | 6 Feb 2022 at 22:22  | 37,7 MB  | Application |
|                | 📮 Photo Booth                 | 6 Feb 2022 at 22:22  | 4,8 MB   | Application |
| Tags           | <ul> <li>Photos</li> </ul>    | 6 Feb 2022 at 22:22  | 62,8 MB  | Application |
| Red            | Podcasto                      | 6 Feb 2022 at 22:22  | 47,5 MB  | Application |
| Orange         | in Preview                    | 6 Feb 2022 at 22:22  | 10,8 MB  | Application |
|                | QuickTime Player              | 6 Feb 2022 at 22:22  | 7,3 MB   | Application |
| Yellow         | <ol> <li>Reminders</li> </ol> | 6 Feb 2022 at 22:22  | 17,6 MB  | Application |
| Green          | Saferi                        | 6 Feb 2022 at 22:22  | 14,5 MB  | Application |
| Blue           | Shericula                     | 6 Feb 2022 at 22:22  | 3,8 MB   | Application |
| Blue           | C 144                         | 6 Feb 2022 at 22:22  | 2,5 MB   | Application |

4. Your ESET product should be completely removed from your computer.

If you are still unable to resolve your issue, contact ESET Technical Support.